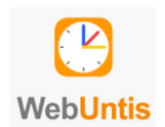

# Kurzanleitung für WebUntis

### Anmeldung am PC

Bevor Du die WebUntis-App nutzen kannst, ist eine **Registrierung auf einem Browser** erforderlich, z.B. Firefox oder Microsoft Edge.

1. Schulsuche über https://webuntis.com

(Schulname: Expositur des BRG Bad Vöslau)

(Tipp: Lesezeichen im Browser für diese Anmeldeseite anlegen)

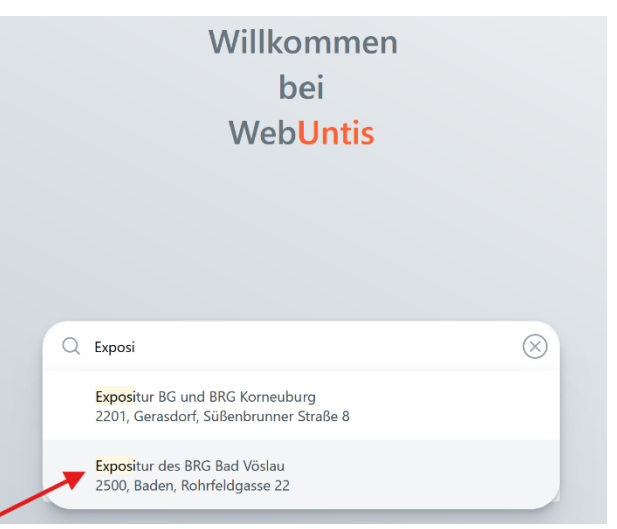

### 2. Login auf der Schulseite mit deinen Benutzerdaten

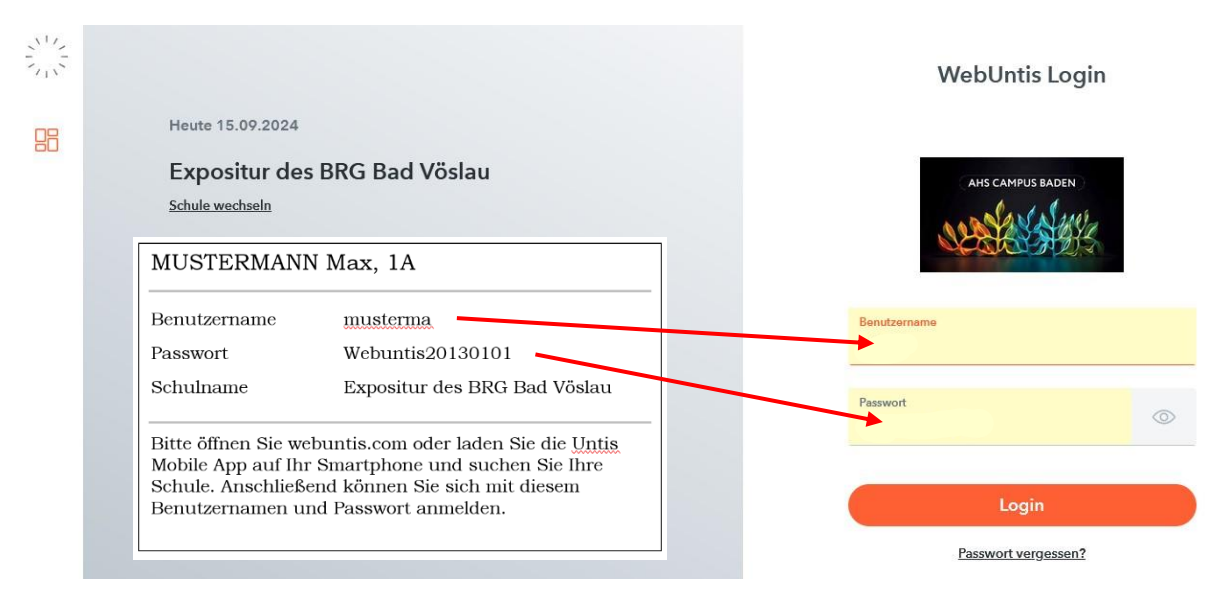

Bei der Erstanmeldung mit dem Benutzernamen und dem ausgegebenen Initialpasswort muss zunächst das **Passwort geändert** werden.

| Web <mark>Untis</mark><br>Passwort ändern                                      |                       | Web <mark>Untis</mark><br>Passwort ändern                                                    |  |
|--------------------------------------------------------------------------------|-----------------------|----------------------------------------------------------------------------------------------|--|
| Die Einstellung Ihrer Benutzergruppe<br>Ihnen jetzt ein neues Passwort zu setz | renfordert von<br>ren | Die Einstellung ihrer Benutzergruppe erfordert i<br>Ihnen jetzt ein neues Passwort zu setzen |  |
| Neues Passwort                                                                 | ٢                     | Neues Passwort                                                                               |  |
| Passwort bestätigen                                                            | 0                     | Passwort bestätigen                                                                          |  |
| Ihr Passwort erfüht nicht die Sicherheiter                                     | ichtlinien            |                                                                                              |  |
| Speichern und L                                                                | ogin                  | Speichern und Login                                                                          |  |
| Zurück zum Login                                                               |                       | Zurück zum Login                                                                             |  |
| Google Play                                                                    | App Store             | Google Play                                                                                  |  |

# Ihr Passwort muss: mindestens 8 Zeichen enthalten Groß- & Kleinbuchstaben enthalten Ziffern enthalten Sonderzeichen enthalten sich markant vom Benutzernamen unterscheiden sich vom bisherigen Passwort unterscheiden

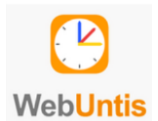

Anschließend sollte **sofort eine E-Mail-Adresse hinterlegt** werden. Hierzu einfach auf die rote Meldung im Startbildschirm klicken. Nur mit einer hinterlegten E-Mail-Adresse kann im Bedarfsfall das Passwort selbstständig zurückgesetzt werden.

|     | WebUntis<br>Expositur des BRG Bad Vöslau | Beta: Neue Heute-Seite anzeigen  Heute 16.11.2022                                                     |  |  |
|-----|------------------------------------------|----------------------------------------------------------------------------------------------------|--|--|
| 88  | Heute                                    | Letzte Anmeldung: Dienstag, 15.11.2022 19:22:16<br>Sie haben keine E-Mail in ihrem Profil hinterlegt. |  |  |
| t d | Mein Stundenplan                         | Nachrichten 🗟 🥒                                                                                       |  |  |
|     |                                          | Keine Tagesnachrichten                                                                                |  |  |
|     |                                          |                                                                                                    |  |  |
|     | =                                        |                                                                                                    |  |  |
| S   | MusMa200807<br>Schüler*in                |                                                                                                    |  |  |
| 6   | Abmelden                                 |                                                                                                    |  |  |

Alternativ kann dies erfolgen, indem du auf der Startseite links unten deinen Account anklickst. Hier kann auch jederzeit das Passwort geändert werden.

|                            | <b>WebUntis</b><br>Expositur des BRG Bad Vöslau <sub>1</sub> | Allgemein Koßetstudsus HeuterSeitganzeigen                    |                              |  |
|----------------------------|--------------------------------------------------------------|---------------------------------------------------------------|------------------------------|--|
| 88                         | Heute                                                        | Schüler*innen                                                 | esse hinterlegen!            |  |
| ţ.                         | Mein Stundenplan                                             | E-Mail Adresse                                                | Sprache<br>Deutsch 👻         |  |
|                            |                                                              | Benutzergruppe<br>Schüler*innen                               | Abteilung<br>Keine Abteilung |  |
|                            |                                                              | Offene Buchungen<br>1                                         | Max. offene Buchungen<br>0   |  |
|                            |                                                              | Benachrichtigungen über neue Mitteilungen per E-Mail erhalten |                              |  |
| Speichern Passwort ändern! |                                                              |                                                               |                              |  |

## 3. Einbindung der Mobile App

Um deinen Stundenplan auch in der (Web)Untis-App auf deinem Smartphone oder Tablet nutzen zu können, brauchst du die App UntisMobile. Lade die App zunächst aus dem Google Play Store oder aus dem Apple AppStore herunter und installiere sie auf deinem mobilen Endgerät.

Tippe dann auf "Anmelden", suche die Schule ("Expositur der BRG Bad Vöslau") und gib deinen Benutzernamen und dein Passwort, das du dir im Schritt 2 gewählt hast, ein.